## Procedura guidata per la richiesta dei codici di accesso al S.U.E.

Per ottenere le credenziali per l'accesso alla procedura S.U.E. connettersi al sito: https://sue.beniculturali.it e registrarsi. Si apre una serie di 6 maschere:

## 1. DATI ANAGRAFICI

- 2. RESIDENZA
- 3. RECAPITI

4. DOCUMENTO DI IDENTITA': Allegare copia di entrambi i lati del documento di identità e del codice fiscale cliccando sul simbolo della graffetta.

5. CODICE FISCALE: allegare copia della tessera sanitaria A/R.

6. DICHIARAZIONE AUTENTICITA'

Dopo avere compilato tutti i campi INVIA

Dopo alcuni l'utente riceverà una e-mail con un indirizzo da copiare nella barra degli indirizzi del browser. Da quel momento l'abilitazione è visibile all'Ufficio Esportazione.

Successivamente, l'ufficio esportazione invierà all'indirizzo mail indicato l'user e la Password per accedere al sistema.